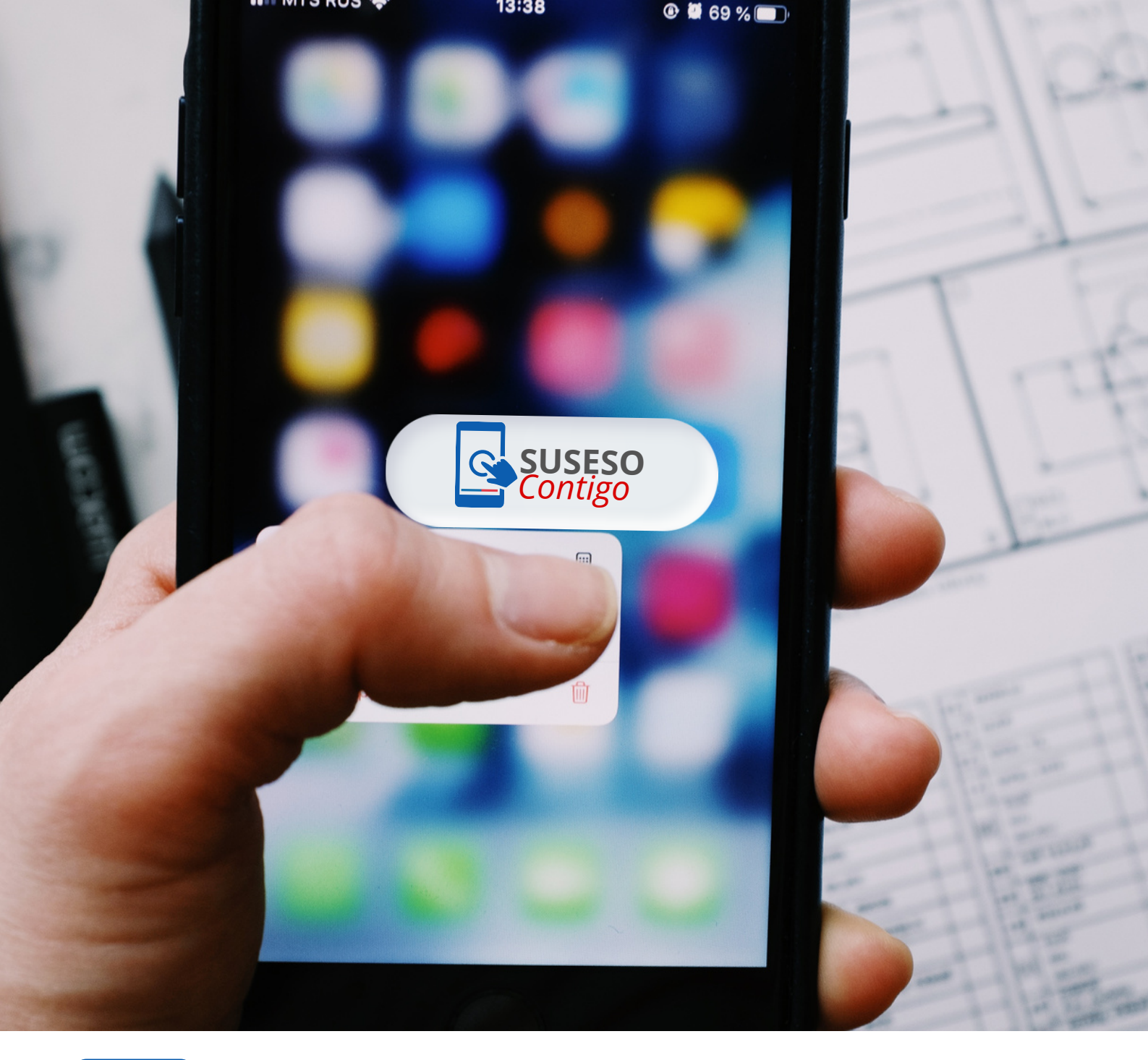

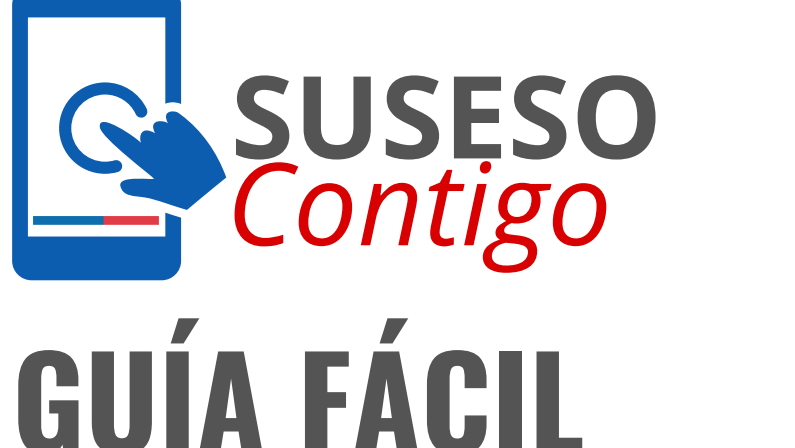

# GUÍA FÁCIL Manual Usabilidad

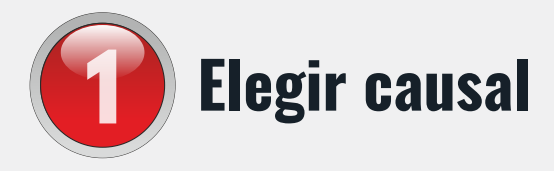

Esta aplicación está destinada a reclamos vinculados con las siguientes materias:

Para comenzar, usted debe seleccionar la materia y motivo de apelación.

#### Licencias médicas

- Rechazo o Reducción por reposo injustificado
- Diagnóstico Irrecuperable
- 🔗 No comprueba ser trabajador/a
- Otros Motivos

#### 2) Seguro Laboral

- Calidad de las prestaciones médicas y/o alta prematura.
- 🔗 Rechazo de accidente o enfermedad
- 🔗 Revisión cálculo subsidio, indemnización y/o pensión

#### **3** Subsidio de Incapacidad Laboral

- 📀 Derecho a Subsidio
  - Mujer Cesante: Sector Privado
  - Trabajador Dependiente
  - Trabajador Independiente
- Revisión del Monto del Subsidio
  - Trabajador Dependiente: Subsidio de Incapacidad Laboral común
  - Trabajador Independiente: Subsidio de Incapacidad Laboral común

#### Prestaciones Familiares, Bonos y Beneficios

- Aporte Familiar Permanente
  - Prescripción Aporte Familiar Permanente: no pago del aporte por vencimiento del plazo para reclamar y cobrar
  - Revisión del Derecho: derecho a pedir el pago

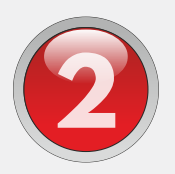

### Relatar su reclamo y adjuntar documentos

Usted debe incorporar un relato libre indicando el motivo por el cual está reclamando (será utilizado en un posible ingreso al sistema, y por ello es obligatorio).

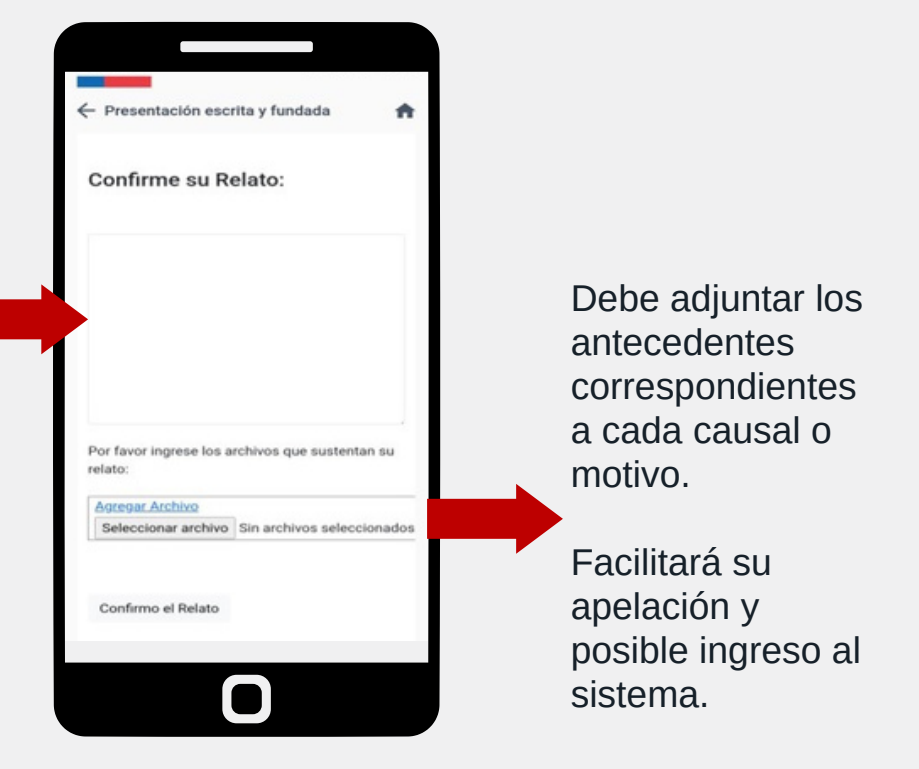

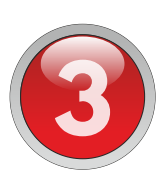

### Adjuntar antecedentes a un cita agendada, en caso de ser requeridos.

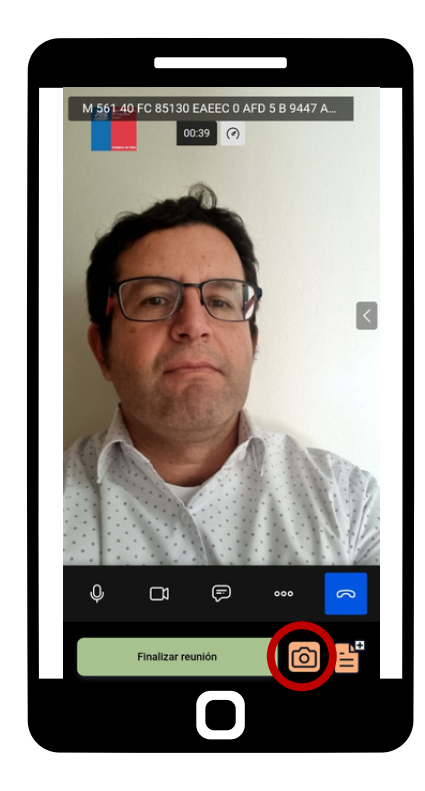

### Podrás adjuntar antecedentes a una cita agendada de la siguiente manera:

- Antes de la videollamada: usted debe ingresar en la APP a la opción "Mis reuniones", luego seleccionar la cita con el botón IR, escoger la cámara y proceder a sacar foto de los antecedentes solicitados.
- Durante la videollamada: debe seleccionar la opción de la cámara y podrá tomar fotos a sus antecedentes.
- También puede adjuntar antecedentes a través del correo: documentosusesocontigo@suseso.cl

Este correo electrónico es sólo para la recepción de antecedentes solicitados por el funcionario/a de SUSESO para la cita agendada, en consecuencia, No se tramitarán otras presentaciones ni se responderán consultas.

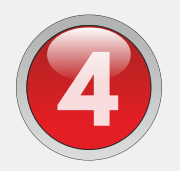

### Correos para el usuario/a

- Tu Cita ya está Agendada: Este correo detalla que la cita fue agendada con éxito indicando día y hora de la reserva y los pasos a seguir para acceder a la video llamada.
- Recordatorio: Este correo le recuerda a la persona que tiene una cita agendada.
- Un Agente te ha enviado un mensaje: Este correo lo genera el funcionario/a que realizará la atención solicitando nuevos antecedentes que facilitarán el proceso.
- Te estamos esperando: este correo le informa a la persona que debe ingresar a la APP para ser atendido por el funcionario/a.
- Encuesta de Satisfacción: terminada la videollamada, la persona atendida le llegará un correo con el link a la encuesta de satisfacción.

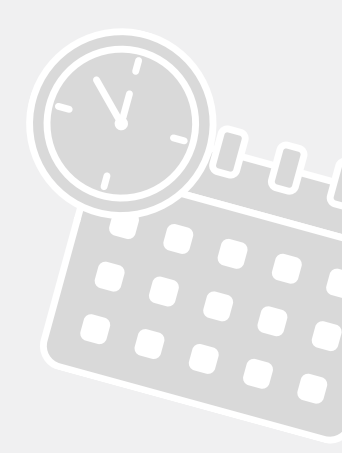

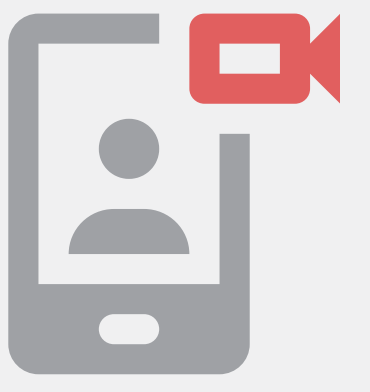

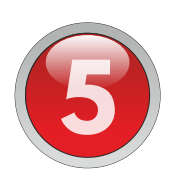

## Antes de comenzar la Videollamada, tenga presente las siguientes condiciones:

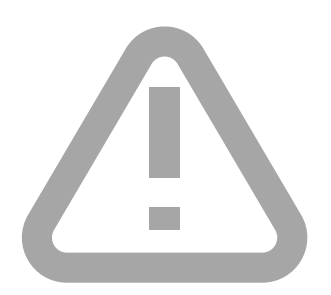

- No manejar o conducir, ni desplazarse entre lugares o habitaciones mientras se realiza la videollamada.
- La videollamada será grabada, para su resguardo y del funcionario/a que lo atenderá, por lo que se debe mantener una comunicación clara y respetuosa con la o el funcionario.

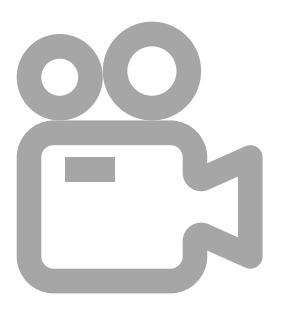

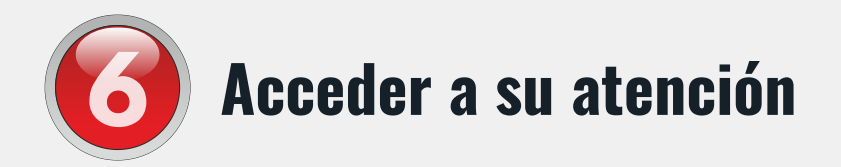

Ingresa a la aplicación **SUSESO Contigo**, elige la cita en la opción "**Mis Reuniones**" y pulsa el botón "**IR**" para ingresar a la Videollamada.

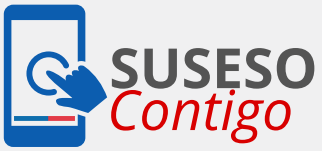

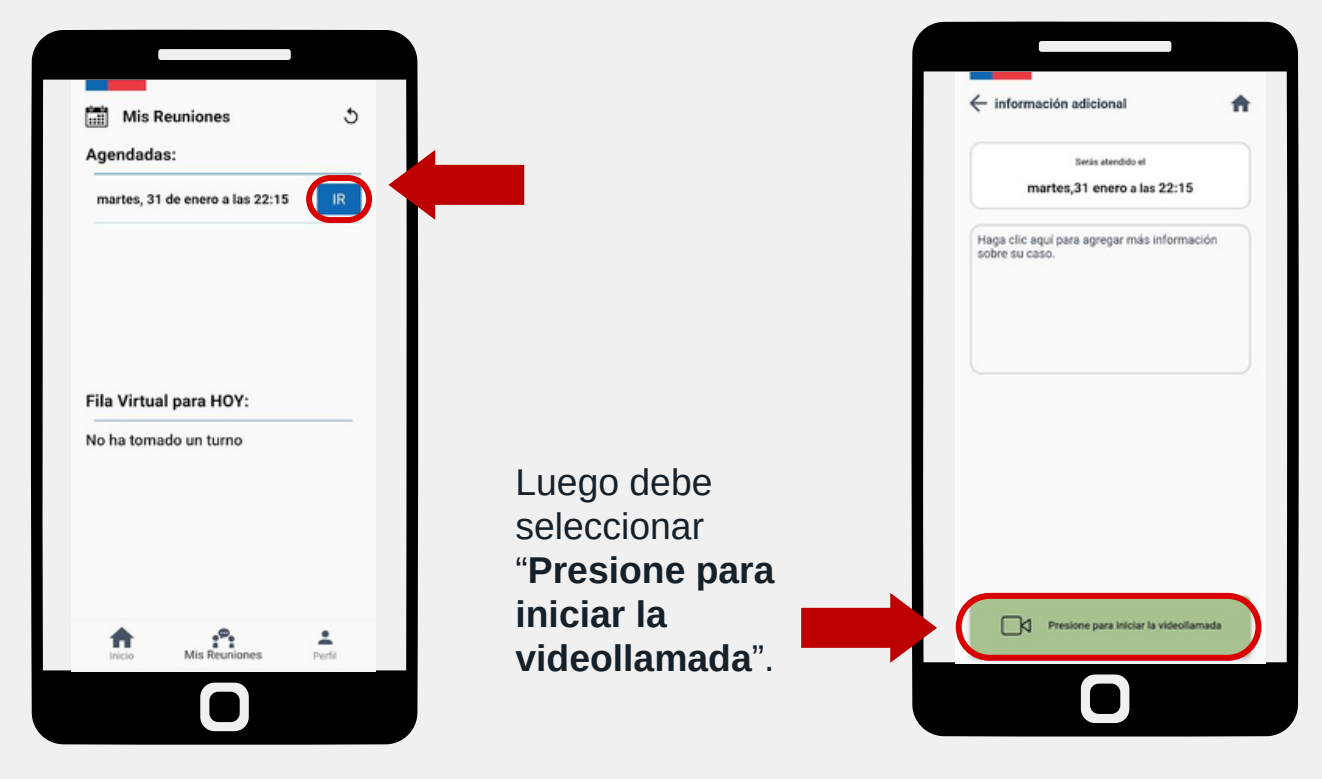

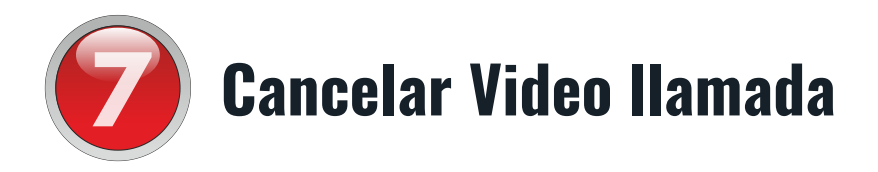

El ciudadano/a debe ingresar en la APP a la opción "**Mis reuniones**", ingresar a la cita seleccionando el botón IR, luego escoge **cancelar video llamada**. De esta forma, su cita quedará anulada.

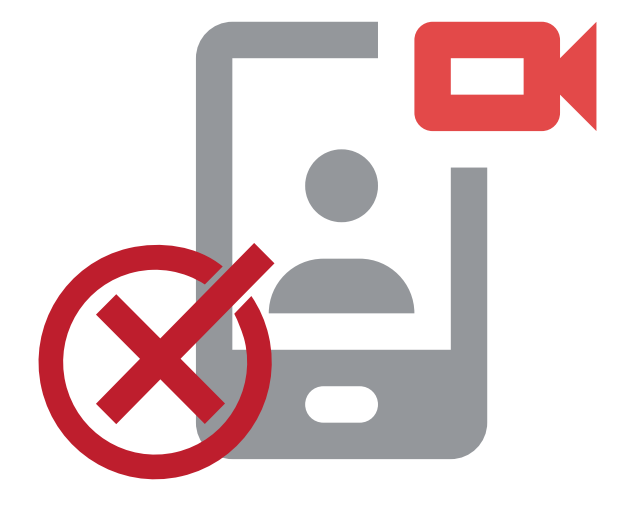

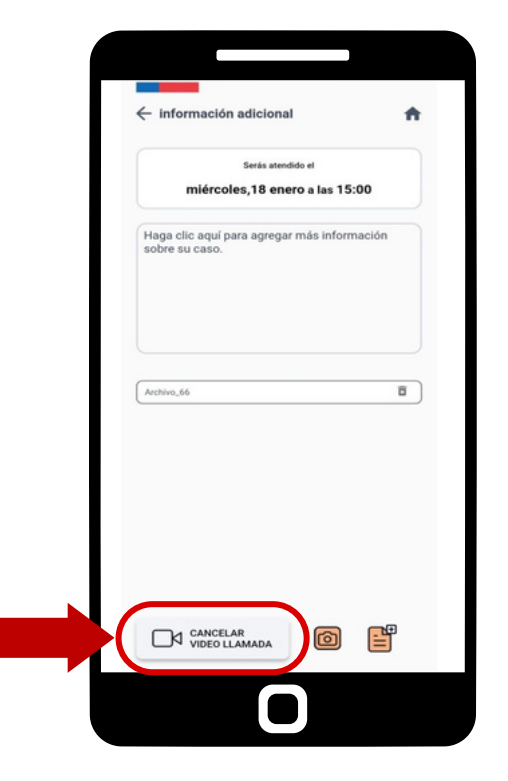